## Hi-Class 비대면 온라인 수업 참여 간편 매뉴얼 (PC버전)

- 1. Hi-Portal 로그인 화면 우측 하단의 「Hi-Class」클릭하여, Hi-Class 로그인 화면으로 이동
- Hi-Class 로그인 화면으로 바로 가기 : https://hiclass.hannam.ac.kr/learningx/main (☜ 클릭!!)

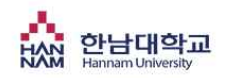

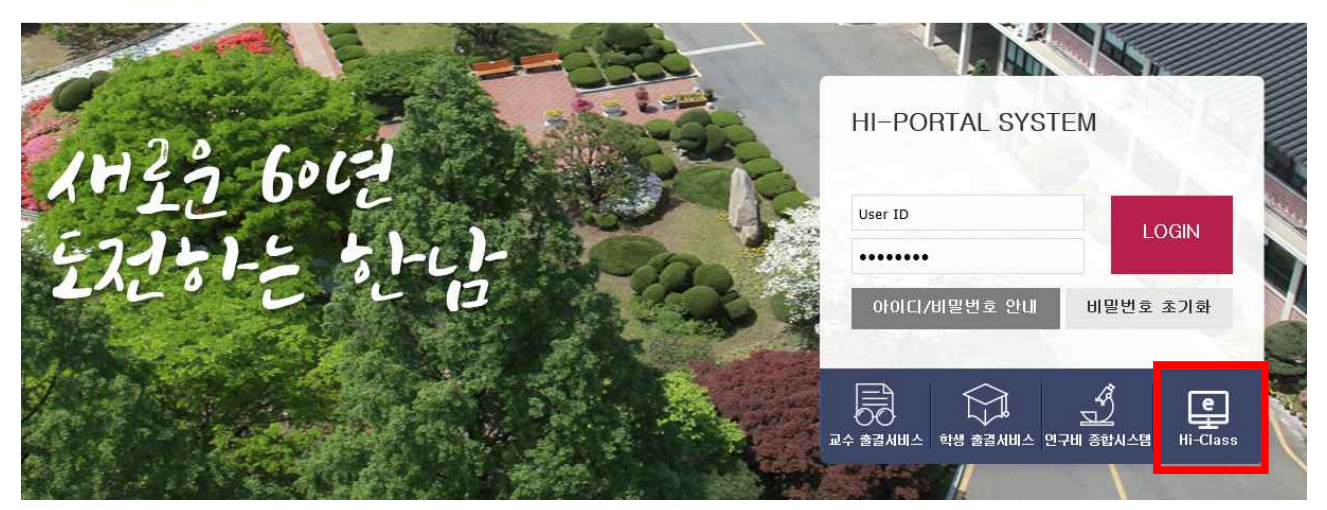

#### 2. Hi-Class 로그인 화면으로 이동한후, 다시 한번 <u>학번과 비밀번호로 로그인</u>

| 한남대학교 Hi-Class                           | 공지사항 이              | 용안나 |
|------------------------------------------|---------------------|-----|
| 공지사항                                     | ╋ 통합 로그인            |     |
| 콘텐츠 제작을 위한 매뉴얼 안내                        | 02.28 아이디           |     |
| 2019-2학기 온라인강좌 중간고사 시험일정                 | 10.16               | -   |
| ReadyStream Producer 이용 관련 촬영 장애 대처방안 안내 | 09.16 비밀번호          |     |
| ★필독★ Internet Exlorer 사용 시 필수 확인사항       | 12.14               |     |
| 이용안내] 모바일 앱 이용 안내                        | 12.14 로그인           |     |
| [공지] 신규 LMS 오픈 안내                        | 08.31 일반로그인 _       |     |
|                                          |                     | 20  |
| 학습자 매뉴얼 다운로드 📩                           | 교수자 매뉴얼 다운로드<br>요요요 |     |

# 2020학년도 1학기 수강과목 정보 확인이 가능하며, <u>교과목별 비대면 수업 유형 등의 과목 운영에 관</u> 한 세부정보를 확인하기 위해 해당 교과목을 클릭!

온라인 비대면 교육 유형은 1) 학습자료(교안) 제공 유형, 2) 교수 자체제작 강의 동영상 제공 유형,
3) 교과목 강의 연계 국내외 MOOC강의 활용 유형, 4) 교과목 강의 연계 기타 일반 공개 컨텐츠 활
용 유형 등으로 다양하므로 <u>담당교원이 사전 안내한 교과목별 비대면 교육유형을 확인한 후 수업 참</u>
여 요망

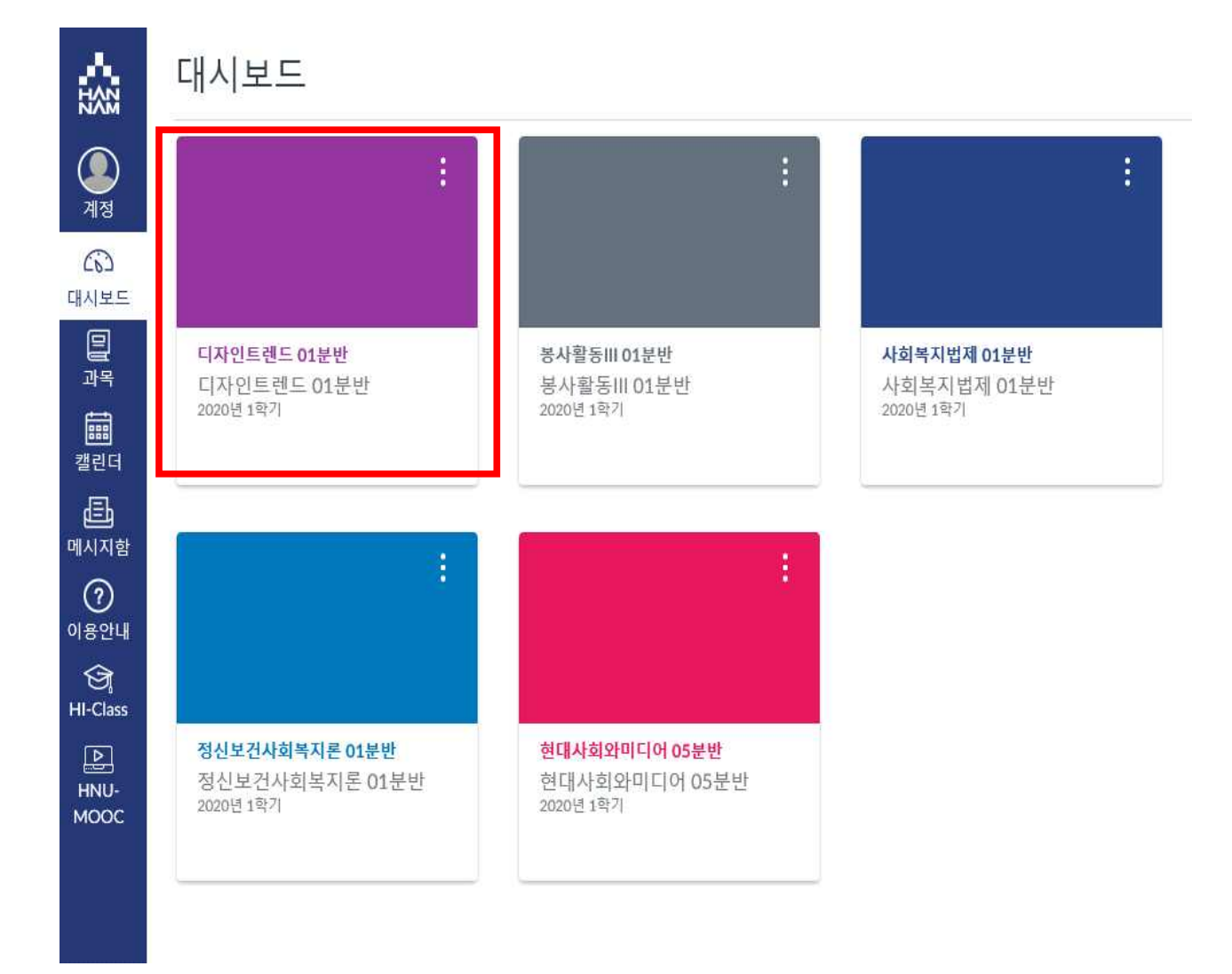

#### 4. 「강의계획서」기능을 통해 강의 운영 계획을 확인할 수 있습니다.

| 12XX             | ☴ 디자인트렌드 0            | 1분반 > 강의계획/                                       | Ч                                                                                                 |                                                                                |                                                    |                                                                      |                                                            |                                                                |                                   |
|------------------|-----------------------|---------------------------------------------------|---------------------------------------------------------------------------------------------------|--------------------------------------------------------------------------------|----------------------------------------------------|----------------------------------------------------------------------|------------------------------------------------------------|----------------------------------------------------------------|-----------------------------------|
| <b>ি</b><br>শন্ত | 2020 <i>년1학기</i><br>홈 | 강의 계획시                                            | †                                                                                                 |                                                                                |                                                    |                                                                      |                                                            |                                                                |                                   |
| (6)<br>대시보드      | <b>강의계획서</b><br>강의자료실 | ${\mathbb E} {\mathbb E} {\mathbb E}$             |                                                                                                   | ⊖ 10                                                                           | 0% 🕶 🗌                                             | 8 •                                                                  | <b>F</b> IQ                                                | $ \Theta $                                                     |                                   |
| 말과목              | 열린게시판                 | 수업 계획서(Course Syllabus)                           |                                                                                                   |                                                                                |                                                    |                                                                      |                                                            |                                                                |                                   |
| 캘린더              | 문의게시판<br>강의콘텐츠        | 담당교:                                              | 수(Professor)<br>명                                                                                 |                                                                                |                                                    |                                                                      |                                                            | 2020:                                                          | 학년도 1학기                           |
| )<br>메시지함        | ClassMix<br>사용자 및 그룹  | e-mail<br>교과목 정보(Course Specification)            |                                                                                                   |                                                                                |                                                    |                                                                      |                                                            |                                                                |                                   |
| ?                | 성적                    |                                                   | 교과목명<br>ouyrse Name)                                                                              | 디자인트                                                                           | 핸드                                                 | 학수변<br>(Course                                                       | 호<br>No.)                                                  | 2282                                                           | 1                                 |
| 이용안내 협업          |                       | (Credit:                                          | 학-강-실<br>(Credits-Theory-Practice)                                                                |                                                                                | 3-3-0 분반<br>(Class)                                |                                                                      | \$)                                                        | 01                                                             |                                   |
| କ୍ର              | 중 출결/학습 현황            |                                                   | 설학과/전공                                                                                            | 교양학부                                                                           |                                                    | 개설 학년                                                                |                                                            | 전체                                                             |                                   |
| HI-Class         |                       | 직간                                                | 직전학기 수업평가 2프라인 (Type) 오프라인                                                                        |                                                                                |                                                    |                                                                      | 2                                                          |                                                                |                                   |
| HNU-             |                       | 2                                                 | )의요일/시간<br>(Day/Time)                                                                             | 강익실<br>(Classroom)                                                             |                                                    | 070218-0                                                             |                                                            |                                                                |                                   |
| MOOC             |                       |                                                   | 핵심역량                                                                                              | 종합적사고                                                                          | 자기계발                                               | ¥ 실용.전문                                                              | 창의.융합                                                      | 글로컬문화                                                          | 실쳔리더십                             |
|                  |                       | 팀                                                 | 리칭 과목 여부                                                                                          | N                                                                              |                                                    | 팀티칭 유형                                                               |                                                            | 19. OZ                                                         | Mi -                              |
|                  |                       | 1                                                 | 팀티칭 교원                                                                                            |                                                                                |                                                    |                                                                      |                                                            |                                                                |                                   |
|                  |                       |                                                   | 선수과목                                                                                              |                                                                                |                                                    | 설계학                                                                  | 점                                                          | 0.0                                                            |                                   |
|                  |                       | 한남대학<br>는 장애호<br>담당 교식<br>스는 장이<br>궁금한 진<br>1. 교교 | 교는 학칙 제61조의2(*<br>생은 누구나 장애학생<br>에게 요청할 학습관련<br>학생지원센터의 검토의<br>이나 서비스가 필요한<br><b>목 개요 (Course</b> | 상애학생)에 의거:<br>지원센터에서 서:<br>서비스 신청 등<br>각 판단을 거쳐 달<br>경우 본교 장애:<br>Description) | 하며, 다양한<br>류작업(개인?<br>)을 마친 후<br>남당 교수에게<br>학생지원센터 | 장애학생지원서비<br>성보활용동의서, 5<br>필요한 도움을 받<br>전달되고, 서비스<br>(629-8540, 629-7 | 스를 제공하고<br>=우미와 학습기<br>을 수 있습니다<br>▷제공의 전 과7<br>257)에 문의하기 | 있습니다. 본교<br>자재 신청, 그리.<br>·, 장애학생이 신·<br>성이 모니터링 됩<br>시기 바랍니다. | 게 재학하<br>고 교과목<br>청한 서비<br>니다. 기타 |

5. 「강의콘텐츠」메뉴에서 온라인 비대면 수업의 <u>'학습자료'를 열람하고, 담당교원의 학습 요구사항 (과제</u> 또는 퀴즈)에 응답합니다. 기본적으로 온라인 비대면 수업의 경우 정상 수업 일시(실제 시간표에 지정 된 요일, 시간)부터 7일 동안 열람이 가능하도록 설정되어 있습니다.

- 과제 자료 업로드는 담당 교원과 상의하여 특정 게시판 사용

| HAN<br>NAM        |                       | 렌드 01분반       |   |
|-------------------|-----------------------|---------------|---|
| <b>ি</b><br>শান্ত | 2020년1 <i>파기</i><br>홍 |               | ^ |
| (5)<br>대시보드       | -<br>강의계획서<br>강의자료실   |               |   |
| 말과목               | 열린게시판                 |               |   |
| [<br>태태]<br>캘린더   | 군의계시판<br>강의콘텐츠        |               | ~ |
| 문<br>메시지함         | ClassMix<br>사용자 및 그룹  | 어디는 브~기 따끔거거. |   |
| <b>⑦</b><br>이용안내  | 성적                    |               |   |
| 영<br>HI-Class     | 엽입<br>출결/학습 현황        |               |   |
| HNU-<br>MOOC      |                       |               |   |

 6. 온라인 비대면 교육기간에 수업 운영에 관한 전반적인 문의는 문의게시판」 또는 「메시지함」의 문의 기능을 적극 활용하시기 바랍니다.

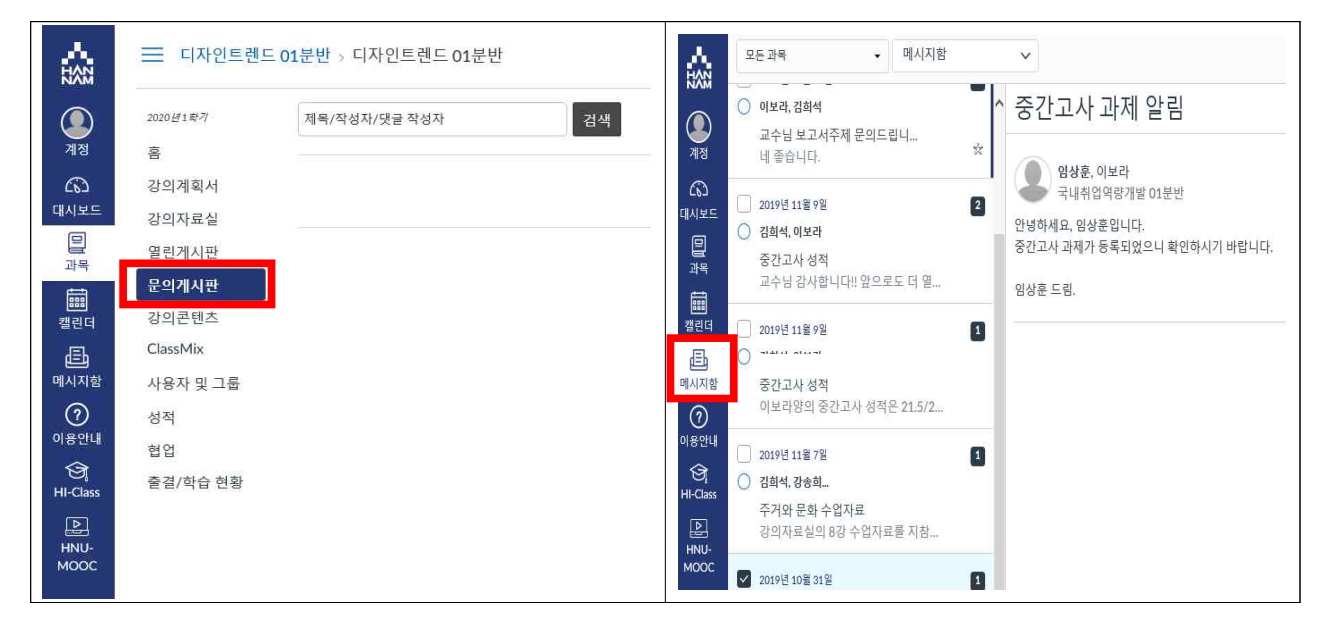

#### 7. 문의처

【1차 지원처】 【고객】 주요 문의사항 각 학과사무실 ■ Hi-Class 로그인 방법 L.Y (연락처바로가기) □ Hi-Class 사용법 - 교과목 접근방법 - 수업운영 공지 확인 방법 (DH-스쿨, 탈메이지교양교육대학 등 교과목 - 학습자료 열람 방법 운영 행정부서 포함) - 과제 확인 및 제출 방법 학과 소속 - 퀴즈 참여 방법 □ Hi-Class사용방법지원 학생 CF - 수업 관련 질문 하기 방법 • 수업운영관련기본지침안내 □ 수업관련 일반문의

### 학과(전공) 수강신청 행정지원 사무실 연락처

| *기보 지여버금  | . 042  | 620_****(845) | - | 서버중  |
|-----------|--------|---------------|---|------|
| ~//근 시극인오 | · 042) | 029- (018     |   | 222/ |

| 개학명      | 학과명                                                                          |                                               | 내선번호 | 대학명           | 학과명              | 내선번호       |
|----------|------------------------------------------------------------------------------|-----------------------------------------------|------|---------------|------------------|------------|
| 문과<br>대학 | 그이그모 차자하기                                                                    | 국어국문                                          | 7800 |               | 경영학과             | 7673 / 757 |
|          | 국어국문·상식역과                                                                    | 문예창작                                          | 7311 |               | 회계학과             | 7589       |
|          | 영어영문학과                                                                       |                                               | 7320 | 경상            | 무역학과             | 7596       |
|          | [외국어문학부] 일어일문학전공                                                             |                                               | 7338 | 대학            | [경제학부] 경제학전공     | 7602       |
|          | [외국어문학부] 프랑스어문학전공                                                            |                                               | 7343 |               | [경제학부] 중국경제통상학전공 | 8050       |
|          | 문헌정보학과                                                                       |                                               | 7353 |               | 컨벤션호텔경영학과        | 7576       |
|          | 사학과                                                                          |                                               | 7382 |               | [법학부] 법학전공       | 7635       |
|          | 기독교학과                                                                        |                                               | 7377 | -             | [법학부] 법무법학전공     | 7626       |
|          | 국어교육과                                                                        |                                               | 7405 | 법정            | [행정·경찰학부] 행정학전공  | 7643       |
|          | 영어교육과                                                                        |                                               | 7410 |               | [행정·경찰학부] 경찰학전공  | 8319       |
| 사범<br>대학 | 교육학과<br>역사교육과<br>미술교육과<br>수학교육과                                              |                                               | 7424 |               | 정치-언론학과          | 7650       |
|          |                                                                              |                                               | 7418 |               | 융합디자인전공          | 7367 / 851 |
|          |                                                                              |                                               | 7431 | 조형예술<br>하브    | 회화전공             | 7372       |
|          |                                                                              |                                               | 8548 | 77 -          | 의류학전공            | 7495       |
|          | 컴퓨터공학과     정보통신공학과     전기전자공학과     [멀티미디어학부] 멀티미디어공학전공     [멀티미디어학부] 미디어영상전공 |                                               | 7544 | _             | 생명시스템과학과         | 8750       |
|          |                                                                              |                                               | 7567 |               | 식품영양학과           | 8788       |
|          |                                                                              |                                               | 7562 | 생명·나노<br>과학대학 | 화학과              | 8810       |
|          |                                                                              |                                               | 8271 |               | 수학과              | 7447       |
|          |                                                                              |                                               | 8382 |               | 간호학과             | 8481       |
|          | 건축학과(5년제)                                                                    | 7996                                          |      | 스포츠과학과        | 7499             |            |
| 공과<br>대학 | [토목·건축공학부] 건축                                                                | 목·건축공학부] 건축공학전공 815<br>목·건축공학부] 토목·환경공학전공 755 |      | 린톤글로벌         | 글로벌비즈니스전공        | 8501       |
|          | [토목·건축공학부] 토위                                                                |                                               |      | 비즈니스스쿨        | 글로벌IT경영전공        | 7611       |
|          | 산업경영공학과                                                                      |                                               | 7989 | -             | 사회복지학과           | 8027 / 730 |
|          | 기계공학과                                                                        |                                               | 8057 |               | 아동복지학과           | 7437       |
|          | 신소재공학과<br>화학공학과                                                              |                                               | 8853 | 사회적경제<br>유하대하 | 상담심리학과           | 7358       |
|          |                                                                              |                                               | 8853 | 0844          | 사회적경제기업학과        | 7586       |
|          | 스마트융합공학부                                                                     |                                               | 8557 |               | 빅데이터응용학과         | 7620       |
|          |                                                                              |                                               |      | 자유전공학부        | 지유전공학부           | 8091       |